#### **Remote Installation Service**

August 10, 2010

### Why Remote Installation?

In previous lessons, we manually placed the Windows disc in the CD ROM player and manually installed the operating system.

This is the beginning of a process to add another valuable server, the Remote Installation Server (RIS) to our list of machines to build and deploy.

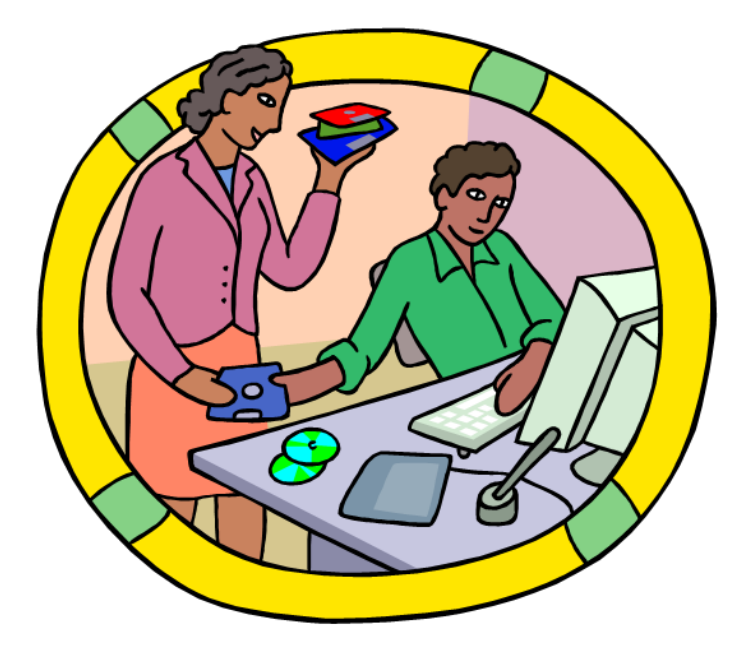

### **Open Add or Remove Programs**

We open the Start menu and pick the Control Panel. We select the Add or Remove Programs icon and then we pick Add / Remove Windows Components.

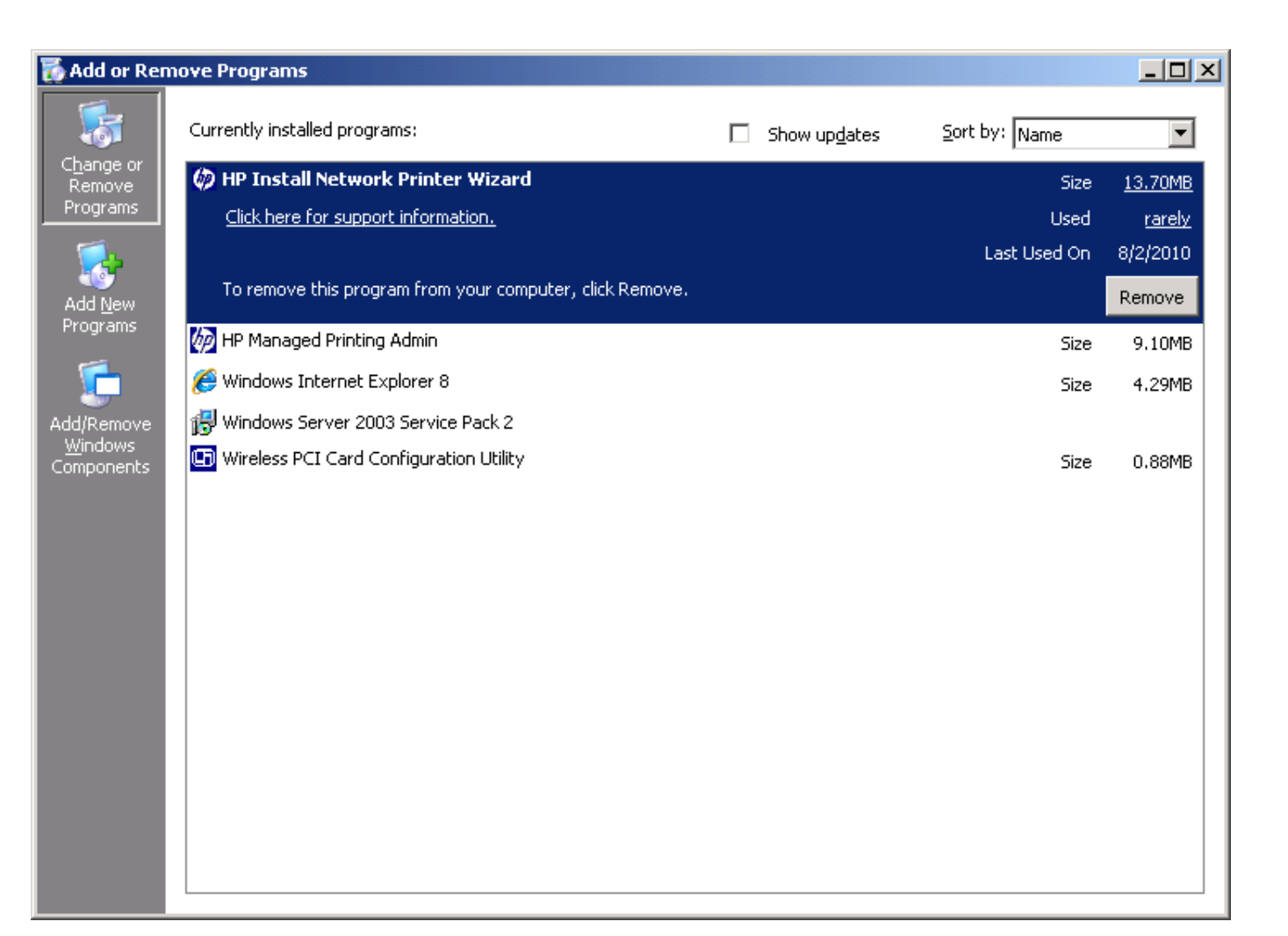

# Windows Components Wizard

When the Add / Remove Windows Components dialogue box appears, we annotate the Windows Deployment Services checkbox and press the Next button to continue.

| Vindows Components Wizard                                                                                                    | ×                                        |
|----------------------------------------------------------------------------------------------------|------------------------------------------|
| Windows Components<br>You can add or remove components of Windows.                                                                             | t                                        |
| To add or remove a component, click the checkbox. A shaded b<br>part of the component will be installed. To see what's included in<br>Details. | ox means that only<br>a component, click |
|                                                                                                    |                                          |
| 🗹 🔛 Update Root Certificates                                                                                                    | 0.0 MB                                   |
| 🗹 呉 Windows Deployment Services                                                                                                    | 34.0 MB                                  |
| 🔲 🛃 Windows Media Services                                                                                                    | 15.3 MB                                  |
| 🗆 🎁 Windows SharePoint Services                                                                                                    | 0.0 MB                                   |
| Description: Provides the ability to remotely install Windows on re<br>client computers.                                                       | mote boot enabled                        |
| Total disk space required: 15.7 MB                                                                                                    | Distails                                 |
| Space available on disk: 29894.4 MB                                                                                                    | Details                                  |
|                                                                                                    |                                          |
| < <u>B</u> ack <u>N</u> ext> C                                                                                                    | Cancel Help                              |

# **Configuring Components**

When we configure the components for the RIS services, we will need to insert the server operating system disc in the CDROM.

Insert Disk

Please insert the Compact Dis Server 2003, Enterprise Editio CD-ROM drive (D:) and then You can also click OK if you o from an alternate location, suc

network server.

| Windows Cor                | nponents Wizar                       | d                                 |                                    |                                      |      |
|----------------------------|--------------------------------------|-----------------------------------|------------------------------------|--------------------------------------|------|
| <b>Configuri</b><br>Setup  | ng Components<br>is making the confi | iguration chan                    | ges you requeste                   | ed.                                  | Ē    |
| 5                          | Please wait wh<br>several minutes    | ile Setup confi<br>s, depending o | gures the compo<br>n the component | nents. This may take<br>ts selected. |      |
| Status                     | : Configuring Inter                  | net Informatior                   | n Services (IIS)                   |                                      |      |
|                            |                                      |                                   |                                    |                                      |      |
|                            |                                      |                                   |                                    |                                      |      |
|                            |                                      |                                   |                                    |                                      |      |
|                            |                                      |                                   |                                    |                                      |      |
|                            | ×                                    |                                   |                                    |                                      |      |
| Windows<br>4' into your    | OK                                   | < <u>B</u> ack                    | <u>N</u> ext >                     | Cancel                               | Help |
| be copied<br>opy disk or a |                                      |                                   |                                    |                                      |      |

# Completing the Wizard

We will restart the server after pressing the Finish button.

The next lesson will have us install a copy of the operating system on a clean partition in the RIS server.

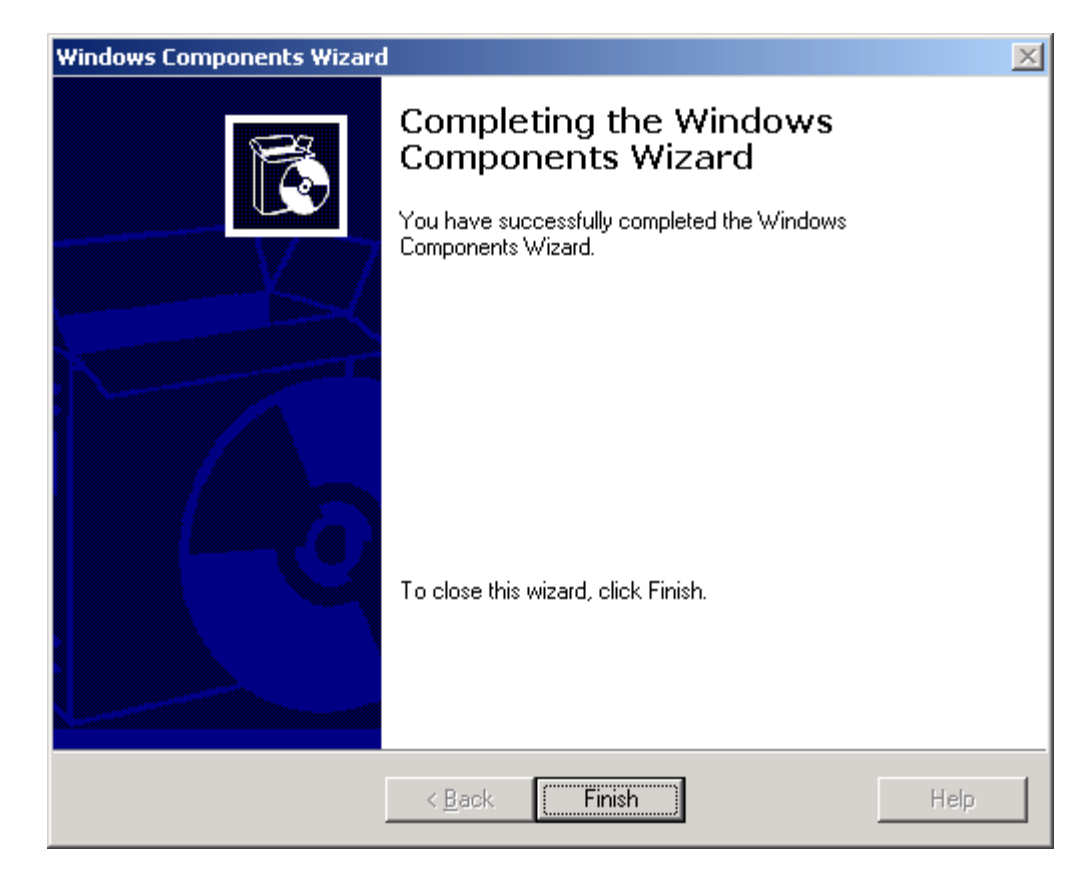